#### **INSTRUCCIONES PARA LA CUMPLIMENTACIÓN DEL MODELO 046**

#### **AVISO IMPORTANTE:**

No se admitirán fotocopias del modelo 046. El Modelo 046 se descarga gratuitamente del portal tributario de la Junta de Castilla y León y contiene el número de autoliquidación único e irrepetible.

Estas instrucciones constan de los siguientes apartados:

#### 1. Cómo se accede al modelo 046?

El modelo 046 se encuentra publicado en el Portal Tributario de la Junta de Castilla y León <u>http://www.tributos.jcyl.es/</u>

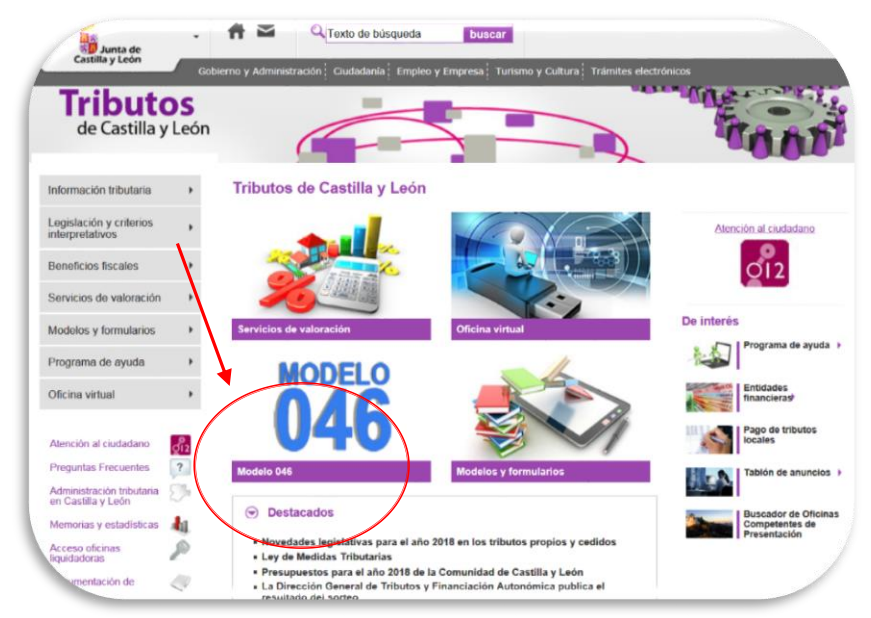

Haga clic sobre Modelo 046 y a continuación seleccione "Acceso a modelo 46".

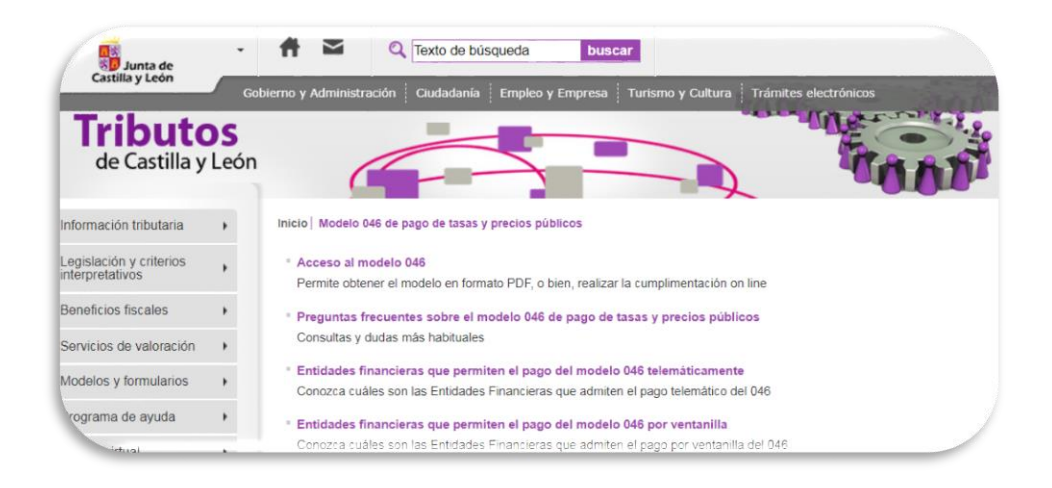

A través del "Acceso a modelo 046" disponemos de dos opciones:

### INSTRUCCIONES PARA LA CUMPLIMENTACIÓN DEL MODELO 046

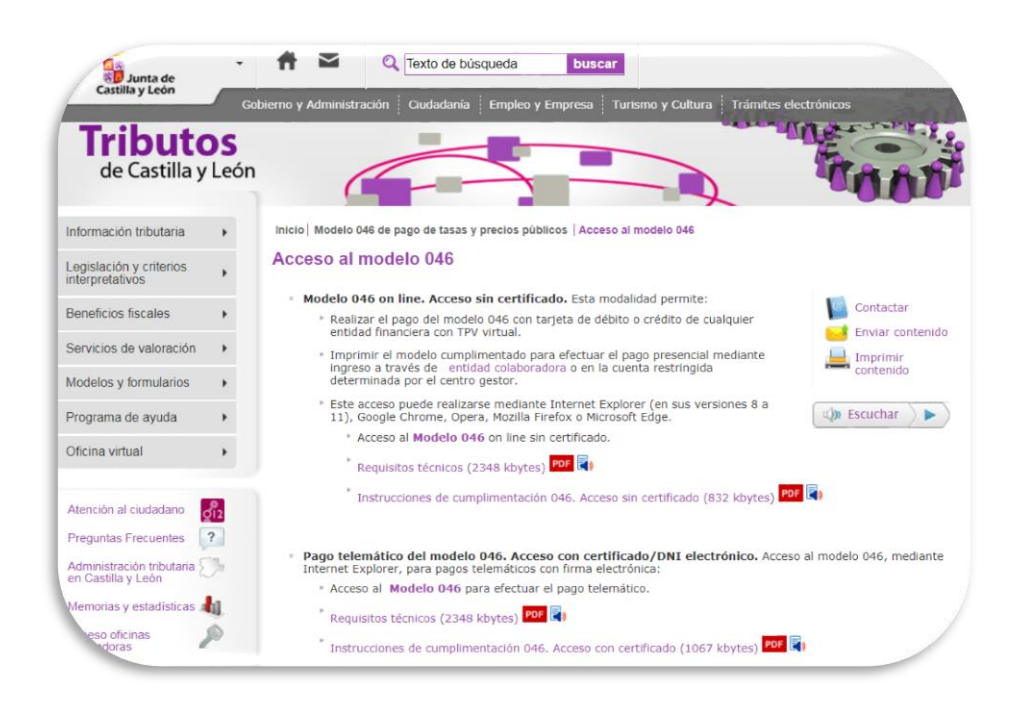

- Modelo 046 on line. Acceso sin certificado. Esta modalidad permite:
  - Realizar el pago del modelo 046 con tarjeta de débito o crédito de cualquier entidad financiera con TPV virtual.
  - Imprimir el modelo cumplimentado para efectuar el pago presencial mediante ingreso a través de entidad colaboradora o en la cuenta restringida determinada por el centro gestor.
- Pago telemático del modelo 046. Acceso con certificado/DNI electrónico. Acceso al modelo 046, mediante Internet Explorer, para pagos telemáticos con firma electrónica.

Para el uso de otros navegadores, consultar al información disponible en el apartado "**Posibles problemas** en los navegadores Chrome y Firefox" en el "acceso al modelo 046".

#### DECLARANTE/SUJETO PASIVO

Se consignarán los datos identificativos del aspirante al proceso selectivo.

#### DATOS ESPECÍFICOS

- > Fecha de devengo: Se consignará la fecha en que se rellene el modelo.
- > Provincia en la que radica el Órgano Gestor: Valladolid
- > Centro Gestor: Consejería de Educación.
- Código Territorial: ED4700. Este campo se completará automáticamente por la aplicación una vez conste toda la información obligatoria del apartado "datos específicos".
- > Órgano Gestor: no es necesario cumplimentar este campo
- Tasa/Precio Público: 309.1.0. "Tasa por la participación en pruebas selectivas de personal de la Administración de la Comunidad". Personal funcionario. Seleccione el Grupo.

# INSTRUCCIONES PARA LA CUMPLIMENTACIÓN DEL MODELO 046

| Fecha de devengo*:    | 06 / 03 / 2018 0        | Provincia en la que ra | dica el Órgano Gestor*: VALLADOLID |
|-----------------------|-------------------------|------------------------|------------------------------------|
| Centro Gestor*:       | CONSEJERÍA DE EDUCACIÓN | Ŧ                      | Código Territorial: ED4700         |
| Órgano Gestor:        |                         |                        |                                    |
| Tasa/Precio Público*: | 🖲 Tasa 🔍 Precio Público |                        |                                    |
| Seleccionar Tasa/Pre  | cio Público* 309.1.0    |                        |                                    |

# DETALLE DE LA LIQUIDACIÓN

Denominación de la Tasa/Precio Público: "Tasa por la participación en pruebas selectivas de personal de la Administración de la Comunidad".

| a/Precio Público*:                                              | Tasa Precio Público                                                                                                    |  |
|-----------------------------------------------------------------|----------------------------------------------------------------------------------------------------|--|
| eleccionar Tasa/Precio                                          | úblico*                                                                                                    |  |
|                                                                 |                                                                                                    |  |
| 307.2.0 Tasa por la                                             | pedición de títulos y certificados y por la realización de pruebas en el ámbito de las enseñanzas no                                |  |
| <ul> <li>307.2.5 Tasa por la<br/>investigador por pa</li> </ul> | aluación o emisión de informes previos a la contratación de determinadas modalidades de personal docente e<br>de las Universidades. |  |
| □ 309.1.0 Tasa por la                                           | rticipación en pruebas selectivas de personal de la Administración de la Comunidad                                                  |  |
| <ul> <li>Personal funcio</li> <li>Grupo A (S</li> </ul>         | ю<br>игиро А1)                                                                                                    |  |
| <ul> <li>Grupo B (S</li> </ul>                                  | jrupo A2)                                                                                                    |  |
| <ul> <li>Grupo C (S</li> </ul>                                  | jrupo C1)                                                                                                    |  |
|                                                                 |                                                                                                    |  |

#### En el modelo 046 on-line, deberá seleccionarse "Grupo A" o Grupo B" según los casos:

| TIPO DE PRUEBA SELECTIVA                                                                                 | REFLEJO EN EL MODELO 046 ON-LINE                                                                                                    | CANTIDAD<br>A PAGAR |
|----------------------------------------------------------------------------------------------------|----------------------------------------------------------------------------------------------------|---------------------|
| Ingreso libre en el subgrupo A1                                                                          | Seleccionar "Grupo A"                                                                                                    | 30,80 €             |
| Ingreso libre en el subgrupo A2                                                                          | Seleccionar "Grupo B"                                                                                                    | 25,65 €             |
| Acceso a cuerpos docentes de subgrupo superior                                                           | Seleccionar "Grupo A" y pinchar en el botón "Bonificación".<br>Motivo de la bonificación "Pruebas selectivas por promoción<br>interna" (Porcentaje bonificación 50%) | 15,40 €             |
| Acceso a cuerpos docentes clasificados en el<br>mismo subgrupo y nivel de complemento de<br>destino      | Seleccionar "Grupo A" y pinchar en el botón "Bonificación".<br>Motivo de la bonificación "Pruebas selectivas por promoción<br>interna" (Porcentaje bonificación 50%) | 15,40 €             |
| Acceso a cuerpos docentes clasificados en el<br>mismo subgrupo (A2) y nivel de complemento de<br>destino | Seleccionar "Grupo B" y pinchar en el botón "Bonificación".<br>Motivo de la bonificación "Pruebas selectivas por promoción<br>interna" (Porcentaje bonificación 50%) | 12,83 €             |

- > Descripción del servicio solicitado: Ingreso y acceso a cuerpos docentes.
- > Bonificaciones: En caso de proceder su aplicación, indicar

## INSTRUCCIONES PARA LA CUMPLIMENTACIÓN DEL MODELO 046

- Motivo de la bonificación: "Pruebas selectivas por promoción interna" (para los accesos 3 y 4, de acuerdo con el apartado 3.3 de la convocatoria)
- Porcentaje: 50%
- Exenciones: en caso de proceder su aplicación, de acuerdo con lo previsto en el apartado 3.3. de la convocatoria, se indicará el "Motivo de la exención" que corresponda:
  - Discapacidad.
  - Familia numerosa.
    - Víctimas del terrorismo
- > Liquidación:
  - En caso de cumplimentación del modelo 046 "on-line sin certificado" u "on-line para realizar el pago telemático", el programa, trasladará automáticamente los importes una vez seleccionada la tasa en el campo "Descripción de la Tasa/Precio Público" y consignados, en su caso, los motivos de bonificación o exención.
  - En el supuesto de cumplimentación del modelo 046 en formato PDF, se rellenará este dato manualmente, introduciendo las siguientes cuantías, según el caso que corresponda:

| Beneficios Fiscales           | Liquidación          |
|-------------------------------|----------------------|
| Bonificaciones 0              |                      |
| Motivo de la bonificación:    | Número de unidades*: |
| Porcentaje de bonificación: % | Importe unitario*:   |
| Exenciones 0                  | TOTAL A INGRESAR:    |
| Motivo de la exención:        |                      |

Una vez cumplimentados los datos, la aplicación permite dos opciones:

Imprimir cumplimentado Pago con tarjeta (TPV virtual)

En caso de optar por imprimir el documento en PDF, deberán cumplimentarse los datos relativos al ingreso conforme se indica a continuación.

Si se opta por el Pago con tarjeta (TPV virtual), siga las indicaciones del Portal de Tributos.

## DATOS DE INGRESO

- > Importe a ingresar: el indicado en el detalle de la liquidación.
- > Entidad financiera: Banco Bilbao Vizcaya Argentaria.
- CCC (código cuenta cliente) ES39-0182-5579-85-0202358969 "Cuenta restringida recaudación derechos de examen"
- Fecha y firma del interesado: firmará el declarante o sujeto pasivo, o bien, su representante legal.

Una vez realizado el abono y validado el documento, se adjuntará a la solicitud el ejemplar correspondiente a la Adminitración.

## INSTRUCCIONES PARA LA CUMPLIMENTACIÓN DEL MODELO 046

Pago telemático: Acceso con certificado digital o DNI electrónico.

|              | ceso al modelo 046                                                                                                    |                        |
|--------------|----------------------------------------------------------------------------------------------------|------------------------|
|              | Modelo 046 on line. Acceso sin certificado. Esta modalidad permite:                                                                                                    | Contactar              |
|              | Realizar el pago del modelo 046 con tarjeta de débito o crédito de cualquier<br>entidad financiera con TPV virtual.                                                                                          | Enviar contenido       |
|              | <ul> <li>Imprimir el modelo cumplimentado para efectuar el pago presencial mediante<br/>ingreso a través de entidad colaboradora o en la cuenta restringida<br/>determinada por el centro gestor.</li> </ul> | Imprimir<br>contenido  |
|              | <ul> <li>Este acceso puede realizarse mediante Internet Explorer (en sus versiones 8 a<br/>11), Google Chrome, Opera, Mozilla Firefox o Microsoft Edge.</li> </ul>                                           | 🐗 Escuchar 🕥           |
|              | Acceso al Modelo 046 on line sin certificado.                                                                                                    |                        |
| $\mathbf{i}$ | Requisitos técnicos (2348 kbytes)                                                                                                    |                        |
|              | <sup>*</sup> Instrucciones de cumplimentación 046. Acceso sin certificado (832 kbytes) POF                                                                                                    |                        |
|              | Pago telemático del modelo 046. Acceso con certificado/DNI electrónico. Acceso a                                                                                                    | l modelo 046, mediante |
|              | Internet Explorer, para pagos telemáticos con firma electrónica:                                                                                                    |                        |
|              | Acceso al Modelo 046 para efectuar el pago telemático.                                                                                                    |                        |
|              | Requisitos técnicos (2348 kbytes)                                                                                                    |                        |
|              | Instrucciones de cumplimentación 046. Acceso con certificado (1067 kbytes) POF 🛐                                                                                                    |                        |

Se accede a OVIA (Oficina Virtual de Impuestos Autonómicos) con certificado digital o DNI electrónico:

|             |              | OFI     | CINA VIRT             | UAL III            | e î |       |  |
|-------------|--------------|---------|-----------------------|--------------------|-----|-------|--|
| astilla y l | a de<br>León | 012     | 2 / 983 324           | 862                |     | 10-28 |  |
|             | ACCESO       | CON CE  | RTIFICAD              | 0 🔻                |     |       |  |
| 4           | Tasas/Pre    | cios Pú | blicos: Mo            | odelo 046          | •   |       |  |
|             |              | NOMERE  | Los datos del certifi | cado aoni<br>- NIF |     |       |  |
|             |              |         | Acepta                |                    |     |       |  |

Una vez que se visualizan los datos del certificado o DNI electrónico, se pincha en "Aceptar" para acceder al formulario 046.

# INSTRUCCIONES PARA LA CUMPLIMENTACIÓN DEL MODELO 046

| Mirar al futuro                                                                                                    |
|----------------------------------------------------------------------------------------------------|
| Modelo 046 Autoliquidaciones Deudas tributarias Gestión Contrato Atención a usuarios<br>012 / 983 324 862<br>Ayuda  Contáctenos  Salir                                                 |
|                                                                                                    |
| Oficina Virtual de Impuestos Autonómicos<br>Datos para la generación de la Tasa/Precio Público                                                                                         |
| Oficina Virtual de Impuestos Autonómicos<br>Datos para la generación de la Tasa/Precio Público<br>* Campos obligatorios                                                                |
| Oficina Virtual de Impuestos Autonómicos Datos para la generación de la Tasa/Precio Público * Campos obligatorios Declarante / Sujeto Pasivo                                           |
| Oficina Virtual de Impuestos Autonómicos Datos para la generación de la Tasa/Precio Público * Campos obligatorios Declarante / Sujeto Pasivo NIF*: Apellidos y nombre o razón social*: |

Una vez cumplimentada la autoliquidación, se pincha en el botón "Pago telemático" para iniciar el proceso de pago:

| BUGHU (40                                                                                                    | Autoliquidaciones                                                                                                    | Deudas tributarias               | Gestión Contrato                                                                                                    | Atención a usuanos<br>est/ 963 02k 663 |
|----------------------------------------------------------------------------------------------------|----------------------------------------------------------------------------------------------------|----------------------------------|----------------------------------------------------------------------------------------------------|----------------------------------------|
| itos cara la deneració                                                                                                    | in de la Tasa / Procis Públics                                                                                                    |                                  | Oficina Virtual de 1                                                                                                    | mpuestos Autonômices                   |
| Campos portpatorios                                                                                                    |                                                                                                    |                                  |                                                                                                    |                                        |
| Sectoranta / Sujata P                                                                                                    | 'astro                                                                                                    |                                  |                                                                                                    |                                        |
| serta: Provinci                                                                                                    | Apelikibus y nombra o razón social<br>drivla •                                                                                                    | Municipia*: Dija si mun          | R**1 Potat                                                                                                    | Escalura: Pluv: Cod. Postal*)          |
| Datase aspecificas                                                                                                    |                                                                                                    |                                  |                                                                                                    |                                        |
| echa de devengo <sup>1</sup> )                                                                                                    |                                                                                                    | Provinc                          | ta en la que radica el Órgano (                                                                                                    | lastart: Rigilaizovinca 👻              |
| entro Gastor*                                                                                                    | Bigs un centris gestor                                                                                                    | •)                               | Cár                                                                                                    | spo Tairritortal: 38                   |
| rgani Gestini                                                                                                    | Anna Canana                                                                                                    | ar.                              |                                                                                                    |                                        |
| Coloring T                                                                                                    | Tasa Predo Públic                                                                                                    |                                  |                                                                                                    |                                        |
|                                                                                                    |                                                                                                    |                                  |                                                                                                    |                                        |
|                                                                                                    |                                                                                                    |                                  |                                                                                                    |                                        |
| Setaile da la Lipuidaci                                                                                                    | xbe                                                                                                    |                                  |                                                                                                    |                                        |
| Setalle da la Liquidaci<br>anominación da la Tr                                                                                                    | itis<br>asa / Procis Pütikco: 😰                                                                                                    |                                  |                                                                                                    |                                        |
| Setalle da la Liquidaci<br>Ienominación da la Ta                                                                                                    | sta<br>212 / Procilo Público: 😰                                                                                                    |                                  |                                                                                                    |                                        |
| Setalle da la Liquidaci<br>enominación de la Ta                                                                                                    | sta / Precile Püblico: 😰                                                                                                    |                                  |                                                                                                    |                                        |
| Detaile da la Liquidac<br>Denominación da la Ta                                                                                                    | da<br>212 / Precis Público: 😰                                                                                                    |                                  |                                                                                                    |                                        |
| Sétaille da la Lâpuldac                                                                                                    | da<br>ziz/Precis Público: 🚺                                                                                                    |                                  |                                                                                                    |                                        |
| Setalle de la Liquidac                                                                                                    | itik<br>zaz / Procis Público: 🔃                                                                                                    |                                  |                                                                                                    |                                        |
| Sétaite da la Unuitaci                                                                                                    | da<br>212 / Prede Püßlics/ 🔁                                                                                                    |                                  |                                                                                                    |                                        |
| Detaile da la Usuntaci<br>tenominación da la Ti                                                                                                    | de<br>alta / Pieche Püölikos : 😰                                                                                                    |                                  |                                                                                                    |                                        |
| Setalle da la Usualdari<br>lennombhailidh da la Tu<br>rescripción da laervici                                                                                                    | eka<br>2007 / Proces Públicos : 😰<br>10 and/Cladu <sup>a</sup> r y 💆                                                                                                    |                                  |                                                                                                    |                                        |
| Setalle de la Usualder<br>renormanistación de la Tr<br>resortoción de la ervico                                                                                                    | de<br>ass / Precis Público: 😰<br>to assistitado *; 👤                                                                                                    |                                  |                                                                                                    | ×                                      |
| Selaite da la Literidación<br>tencontración da la Tr<br>rescripción dietxerreix                                                                                                    | de<br>aza / Precis Público: 😰<br>to asaficitado?) 👮                                                                                                    |                                  |                                                                                                    |                                        |
| Setaire de la Libertidac<br>renormatión de la T                                                                                                    | de<br>aza / Precke Püölkoo: 😰<br>to assituttador") 👮                                                                                                    |                                  |                                                                                                    |                                        |
| Selane de la Libertaire<br>encompadére de la Tr<br>vescripción det servici<br>selar Jor S-or, indoe                                                                                                    | eka<br>aza / Precke Püblico: 😰<br>to asalicitadorr) 👮<br>e a fasocrizodir az activiti asricitadi                                                                                                    | téletőr en cserta que el nöme    | t máximoze (practores es de Jito                                                                                                    | × +                                    |
| Setalle de la Libertaise<br>encompadéri de la Tr<br>rescripción de la ervici<br>secripción de la ervici<br>secripción de la ervici<br>secripción de la ervici                                                                                                    | e a secrectin an servici astotam                                                                                                    | talienst en cuents que el númen  | r mådma de caracteres es de Jos                                                                                                    | × v                                    |
| bitalis de la Université<br>encontración de la T<br>resortación de la errico<br>resortación deterrico<br>resortación deterrico<br>resortación de la encontración<br>Resolución de la encontración<br>Resolución de la encontración de la encontración<br>Resolución de la encontración de la encontración de la encontración<br>Resolución de la encontración de la encontrac                                                                                                    | e a secrecto de serves asrestato                                                                                                    | terlendt en cuerte que el númer  | r måslmade skatteres et de 200<br>Obsektertin                                                                                               |                                        |
| bitalie de la Usertaio<br>enormalión de la Tr<br>escripción determo<br>Solf A Jor S-or, Indoa<br>Senafices Paraire<br>Solfbalanss ()                                                                                                    | e a secrodrador: 😨                                                                                                    | tallandt an suanta dua at niman  | r mácimez de caracteres ez de 300<br>Libelitación<br>Wérmens de umidades**                                                                  |                                        |
| Dotaine de la Libertaire<br>renormalities de la Tr<br>resorripcide dietxerrito<br>azza, Por Tevor, Indou<br>Beneficiale Placa e<br>Balta Southication S<br>For Sportfacelle<br>Porcupitage de pontit                                                                                                    | e a secreter av sevel arctate                                                                                                    | tellendt um sunda due et nömer   | r máximo de caracteres es ou 300<br>Desistación<br>Mrimero de unitades*s<br>Engente unitades*s                                              |                                        |
| bitalite de la Libertelaci<br>encompacifier de la Ta<br>rescripciós dietxerrito<br>golf de Jor Tavor, Indon<br>Bearticos Piscans<br>Socilizaciona gi<br>Masentos di California<br>Percantage de bondi                                                                                                    | es and Practic Prückon: 12<br>to assistance 17 2<br>e a naccrondr au servicio asronam<br>gleo ale la benificación:<br>                                                                                                    | tañandr an cuenta que at nimer   | n mácime de caracteres es do 300<br>Upulstación<br>Némens de unidadec**<br>Semente externe**                                                |                                        |
| bitalite das la Libertalia<br>encommadides das la Ti<br>essoribides dietaamko<br>Biztäg Jor Bivor, Indoa<br>Bisens Roos Faccasa<br>Bisens Roos Faccasa<br>Bisens Roo | es a seachadorr)<br>e a seachadorr)<br>to sealtitudorr)<br>to sealtitudorr) servicio servicio sercitador<br>topo de la bonificación:<br>sección i la bonificación:<br>sección i la bonificación:                                                                                                    | tañandr ar susnta que at númar   | r máxime de practiens as de 300<br>CBB-BRASSA<br>WEINERS da Unitables**<br>Emporte unitarte**<br>Emporte<br>TOTRA A ENGRESARI               |                                        |
| bitalis de la Usunteixo<br>encontración de la Tr<br>secontración de la Tr<br>secontración de la encontra<br>fectore function<br>fectore functiones<br>fectore de bonto<br>Esenciones ()<br>Tr secontración ()<br>Esenciones ()<br>Tr secontración ()<br>Tr secontración ()<br>Tr secontración ()<br>Tr secontración ()<br>Tr secontración ()<br>Tr secontración ()<br>Tr secontración ()<br>Tr secontración ()<br>Tr secontración ()<br>Tr secontración ()<br>Tr secontración ()                                                                                                    | e a neorigodin av servici astotator<br>e a neorigodin av servici astotator<br>(bo de te bentitasdon:<br>sadder                                                                                                    | tañentr ar cuerta que el númer   | r mácimo de cinacteras es de 300<br>- "Elevistación<br>Microson de unitablece":<br>Empresa auntaras:<br>Totras a texemetani                 |                                        |
| Notalin de la Université<br>encompation de la Tr<br>escribición determina<br>secribición determina<br>fectore Precare<br>fectores Precare<br>fectores de bouto<br>fectores de bouto<br>fectores de bouto<br>fectores de bouto<br>fectores de bouto<br>fectores de bouto<br>fectores de bouto<br>fectores de bouto<br>fectores de bouto                                                                                                    | e a nacripodr ar arvoir astotado<br>e a nacripodr ar arvoir astotado<br>gleo de la benticador<br>contrologian e anciente<br>tero de la cancilier                                                                                                    | tañente en cuenta que el númen   | r máximo de caracteras es de Jos<br>Coultractilo<br>Momens de unidades**<br>Engente unitarte**<br>Engente:<br>Totras A Intél ABLAN          |                                        |
| Notaile de la Usurdaio<br>encompación de la Tr<br>escripción detecento<br>escripción detecento<br>escripción detecento<br>escripción detecento<br>fondicaciones ()<br>for sooncacion<br>fondicaciones ()<br>for contace de bout<br>Esenciones ()<br>for transitiones ()<br>for transitiones ()<br>for transitiones ()<br>for transitiones ()<br>for transitiones ()<br>for transitiones ()<br>for transitiones ()<br>for transitiones ()<br>for transitiones ()<br>for transitiones ()<br>for transitiones ()                                                                                                    | e a nacripodr ar arvou aroutan<br>e a nacripodr ar arvou aroutan<br>to astitutator, S                                                                                                    | tellents en cuents que el númer  | mácimo de caracteras es de Jos<br>Desidacción<br>Mismero de unidades**<br>Engente unitarte**<br>Engente:<br>TOTALA INGRESAR                 |                                        |
| bitalie de la Libertéin<br>encontración de la T<br>resortoción deterento<br>biolificación deterento<br>biolificacións ()<br>Percentes de court<br>Exercicions ()<br>Percentes de court<br>Exercicions ()<br>Percentes de court<br>Exercicions ()<br>Percentes de court<br>Exercicions ()<br>()<br>()<br>()<br>()<br>()<br>()<br>()<br>()<br>()                                                                                                    | es and Otado ** 😨                                                                                                    | Terlentr en cuerte que el númer  | mácimo de caracteres es de Jos<br>Devidación<br>Primeiro de unidadece*:<br>Emporte unidadece*:<br>Emporte<br>Totras A teo Bettae            |                                        |
| bitalite de la Libertalio<br>encommadién de la Ti<br>reserripcide dieteenvici<br>azzite Portibule Paraia es<br>Boolficaciones ()<br>Ti sonatcectin ()<br>Sonatcection ()<br>Ti sonatcectin ()<br>Sonatcection ()<br>Sonatcection ()<br>Son                                                                | ele assortadorr 2000 arreste arreste a | nariands an suanta que at norman | n mácime de caracteres se do 300<br>Ubuldación<br>Némens de unidadec**<br>Emporte unidadec*<br>Totras à tel destate<br>Totras à tel destate |                                        |

#### **INSTRUCCIONES PARA LA CUMPLIMENTACIÓN DEL MODELO 046**

# Cumplimente con los datos proporcionados anteriormente (Datos específicos, Detalle de liquidación...)

#### JUSTIFICANTE DE PAGO

Una vez finalizado con éxito el proceso de pago, el usuario puede obtener, en cualquier momento a través de la Oficina Virtual, el justificante del pago, que consiste en un PDF con el código de barras y el número de autoliquidación, que en el pie incorpora los datos del ingreso realizado y el NRC.

#### DETALLE DEL PAGO

En el momento en que se muestra el "resultado" del proceso de pago, es posible acceder también a un mayor detalle del abono de la tasa, tanto en el caso de finalizar el proceso con éxito, como en el caso de producirse cualquier error.

Una vez finalizado se adjuntará a la solicitud el ejemplar correspondiente.